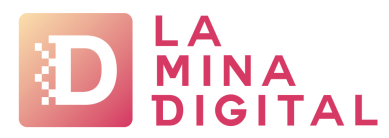

## Cuenta configurada en un PC+Móvil por POP

Estas instrucciones son genéricas, y no pretenden ser sustitutivas de la acción técnica de un experto en sistemas.

Si tu perfil no es el adecuado o con estas instrucciones no consigues solucionar tus necesidades, te recomendamos consultes con el responsable de informática de tu empresa o solicitarnos un presupuesto para una asistencia puntual a través del siguiente <u>enlace ></u> <u>"Gestión solicitudes"</u>

- En tu gestor de correo electrónico accede a la configuración de la cuenta y localiza la opción "Dejar una copia de los mensajes en el servidor" y activala
- A continuación activa la opción "Quitar del servidor después de 14 días"
- Accede por Webmail a tu cuenta de correo a través de https://www.laminadigital.es/webmail
- En la Bandeja de entrada selecciona todos los mensajes y elimínalos
- Después haz lo mismo con todos los mensajes que se encuentren en la Papelera
- Cierra el Webmail

## **IMPORTANTE**

Si con estas instrucciones no consigues solucionar tus necesidades, te recomendamos consultes con el responsable de informática de tu empresa o solicítanos un presupuesto para una asistencia puntual a través del siguiente <u>enlace > "Gestión solicitudes"</u>